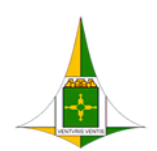

GOVERNO DO DISTRITO FEDERAL SECRETARIA DE ESTADO DE ECONOMIA DO DISTRITO FEDERAL

# USUÁRIO EXTERNO Cadastro e Acesso

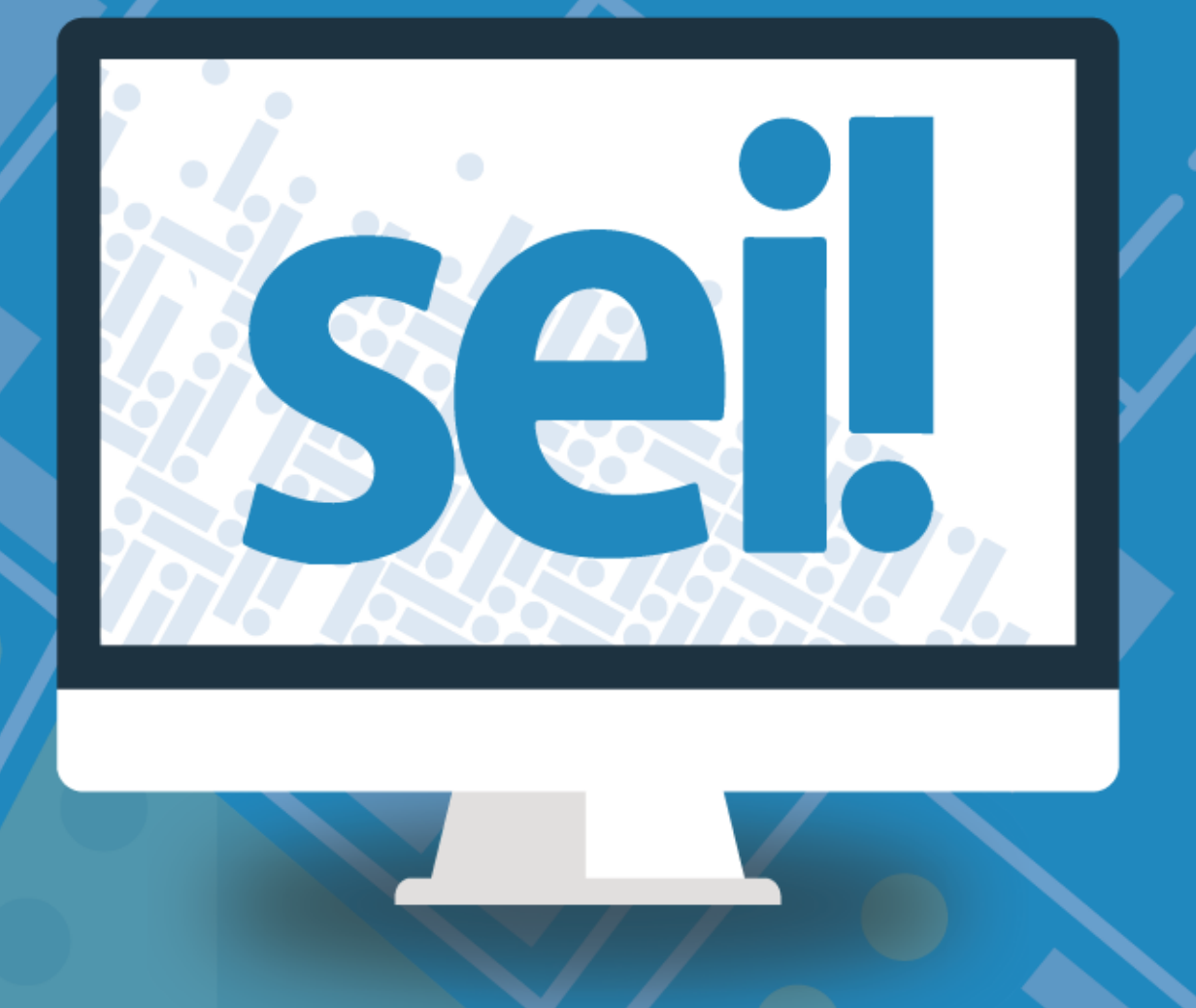

| Histórico de Mudanças |                          |        |  |
|-----------------------|--------------------------|--------|--|
| Data                  | Descrição                | Versão |  |
| 16/03/2020            | Criação do Documento     | 1.0    |  |
| 17/03/2020            | Revisão e complementação | 1.1    |  |
| 04/08/2020            | Revisão e complementação | 1.2    |  |
| 13/11/2020            | Correção                 | 1.3    |  |
| 30/12/2020            | Complementação           | 1.4    |  |

# Unidade Central de Gestão do Processo Eletrônico e Inovação (UGPEL)

Chefe da Unidade: Lucirene de Almeida Carneiro

### Colaboradores da Unidade Central de Gestão do SEI-GDF

Elaine Corradini Belém

Fabiana Damasceno Rodrigues da Silva

Graciene Luz Trevizolo

Hérika de Oliveira Cunha Tatagiba

Jader de Almeida Campos Netto

Janaína Ferreira de Sousa

Jane Dourado Arisawa Judici

Ludimila Lustosa Guimarães Lopes

Rômulo Cardoso Pinheiro

Suzany Pereira Bueno

| INTRODUÇÃO                                                                  | 5  |
|-----------------------------------------------------------------------------|----|
| PASSO 1                                                                     | 5  |
| PASSO 2                                                                     | .5 |
| I. CADASTRO DO USUÁRIO EXTERNO                                              | 6  |
| II. SOLICITAÇÃO DE LIBERAÇÃO DE USUÁRIO EXTERNO                             | 10 |
| 1. Apresentação da documentação presencialmente                             | 10 |
| 2. Envio da documentação via Peticionamento Eletrônico                      | 10 |
| III. PREPARAÇÃO PARA O PETICIONAMENTO – CADASTRO NA PLATAFORMA GOV.BR       | 11 |
| IV. PETICIONAMENTO ELETRÔNICO – SOLICITAÇÃO DE LIBERAÇÃO DE USUÁRIO EXTERNO | 15 |
| V. ACESSO DO USUÁRIO EXTERNO                                                | 23 |
| VI. RECUPERAÇÃO DE SENHA DE ACESSO DO USUÁRIO EXTERNO                       | 24 |
| VII - RECUPERAÇÃO DE ACESSO A CONTA GOV.BR                                  | 25 |
| ANEXO I – MODELO DA DECLARAÇÃO DE CONCORDÂNCIA E VERACIDADE                 | 31 |

# Sumário

# Índice de Figuras

| Figura 1 - Destaque da tela do Portal SEI-GDF                                                    | 6   |
|--------------------------------------------------------------------------------------------------|-----|
| Figura 2-Imagem de destaque da tela de seleção do órgão de cadastro                              | 6   |
| igura 3-Tela de acesso ao ambiente de usuário externo, uma seta indica o link "Clique aqui se vo | ocê |
| ainda não está cadastrado"                                                                       | 7   |
| Figura 4-Detalhe da tela com link para Clique aqui para continuarar                              | 8   |
| Figura 5-Tela de Cadastro de Usuário Externo                                                     | 9   |
| Figura 6-Detalhe da Tela de Cadastro do Usuário - Cadastro de Cidadão Estrangeiro                | 9   |
| Figura 7-Tela de Acesso da plataforma gov.b                                                      | .12 |
| Figura 8-Tela de cadastro da plataforma gov.br                                                   | .12 |
| Figura 9-Tela de validação de dados da plataforma gov.brbr                                       | .12 |
| Figura 10-Tela do pedido de confirmação de dados da plataforma gov.brbr                          | .13 |
| Figura 11-Exemplo do e-mail de confirmação de cadastro                                           | .13 |
| Figura 12-tela de validar cadastro com código recebido                                           | .14 |
| Figura 13-Tela de criação de senha                                                               | .14 |
| Figura 14-Tela de acesso da plataforma gov.br                                                    | .15 |
| Figura 15-tella de acesso da plataforma gov.br, campo para informar CPF                          | .15 |
| Figura 16-Tela de acesso da plataforma gov.br, campo para informar senha                         | .16 |
| Figura 17-Tela de autorização de uso de dados pessoais do sistema SISPE                          | .16 |
| Figura 18-Tela do peticionamento                                                                 | .17 |

| Figura 19-continuação da tela do peticionamento                                        | 17 |
|----------------------------------------------------------------------------------------|----|
| Figura 20-Continuação da tela do peticionamento                                        | 18 |
| Figura 21-Tela da declaração de concordância e veracidade                              | 18 |
| Figura 22-Detalhe da tela de anexar documento                                          | 19 |
| Figura 23-Detalhe da tela de anexar documento                                          | 19 |
| Figura 24-Detalhe da tela de anexar documento                                          | 19 |
| Figura 25-Detalhe da tela de anexar documento                                          | 19 |
| Figura 26-Detalhe da tela de anexar documento                                          | 20 |
| Figura 27-Detalhe da tela com o botão peticionar                                       | 20 |
| Figura 28-Detalhe da tela de confirmação do peticionamento                             | 20 |
| Figura 29-Detalhe da tela de confirmação do peticionamento                             | 20 |
| Figura 30-Tela de confirmação de envio do peticionamento                               | 21 |
| Figura 31-Comprovante do envio do peticionamento                                       | 21 |
| Figura 32-Mensagem de confirmação de envio                                             | 22 |
| Figura 33-Mensagem recebida no e-mail com o comprovante do peticionamento              | 22 |
| Figura 34-Tela de confirmação de envio do peticionamento com número do processo        | 22 |
| Figura 35-Tela de verificação do andamento do processo                                 | 23 |
| Figura 36-Tela de acesso ambiente de usuário externo                                   | 23 |
| Figura 37-Tela de controle de acessos aos processos pelo usuário externo               | 24 |
| Figura 38-Tela de acesso do usuário externo - destaque Esqueci minha senha             | 24 |
| Figura 39-Tela geração de senha para usuário externo                                   | 25 |
| Figura 40- Tela de acesso a plataforma gov.br com prenchimento do CPF                  | 25 |
| Figura 41-Tela de acesso a plataforma gov.br com destaque ao botão esqueci minha senha | 26 |
| Figura 42-Tela para redefinição de senha                                               | 26 |
| Figura 43-tela para redefinição de senha - confirmação de dados                        | 27 |
| Figura 44-Tela com exemplo de e-mail recebido                                          | 27 |
| Figura 45-tela de redefinição de senha - informar código de validação                  | 27 |
| Figura 46-Tela de validação de dados                                                   | 28 |
| Figura 47-Tela para redefinição de senha                                               | 28 |
| Figura 48 -Tela de acesso interna para alterar senha                                   | 29 |
| Figura 49-Tela de alteração de senha                                                   | 30 |
| Figura 50-Mensagem de confirmação de senha alterada                                    | 30 |

# **INTRODUÇÃO**

O objetivo deste tutorial é orientar o interessado ou requerente em processos do Governo do Distrito Federal a se cadastrar como usuário externo.

O usuário externo é o cidadão ou interessado que necessite assinar documentos eletronicamente junto aos órgãos do GDF.

O cadastro como usuário externo não implica em acesso automático aos processos dos quais seja interessado, após o cadastro, o usuário precisa ser liberado e, só então, a área responsável poderá disponibilizar os processos em que seja interessado para acesso ou assinatura de documentos.

Para assinar eletronicamente, o usuário deverá seguir os seguintes passos:

PASSO 1: Fazer o cadastro como usuário externo;

PASSO 2: Solicitar a liberação do cadastro, que pode se dar por duas formas:

- a) Apresentar a documentação presencialmente na unidade protocolizadora do órgão em que tenha se cadastrado, <u>ou</u>
- b) Encaminhar a documentação via Peticionamento Eletrônico.

Tanto para o cadastro como usuário externo, quanto para a solicitação de liberação, o usuário deve ter em mãos seu documento de identificação (com cópia ou digitalização) e a <u>Declaração de Concordância e</u> <u>Veracidade</u> que será apresentada ao longo deste Manual.

Além das orientações referentes ao cadastro e liberação do usuário, também constam neste manual orientações referentes à recuperação de senha e acesso aos processos que forem atribuídos ao usuário externo.

O cadastro como usuário externo no SEI -GDF será realizado uma única vez. Assim, não há necessidade de novo cadastro para acessar processos/documentos disponibilizados por órgão distinto ao primeiro cadastro.

### I. CADASTRO DO USUÁRIO EXTERNO

O interessado(a) em realizar o cadastro de usuário externo deverá:

- 1. Acessar o Portal SEI-GDF (<u>http://www.portalsei.df.gov.br</u>);
- 2. Clicar no botão Usuário Externo;

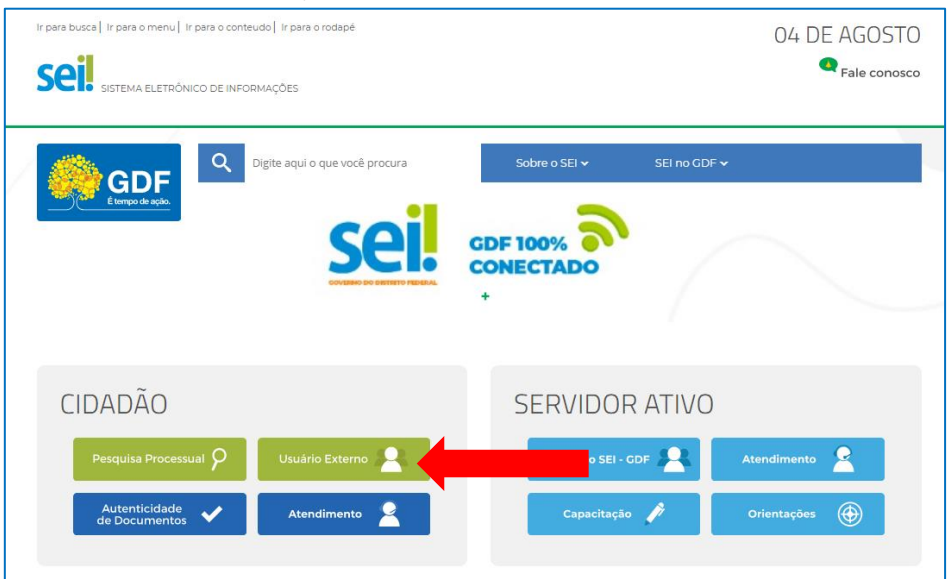

Figura 1 - Destaque da tela do Portal SEI-GDF

#### 3. Clicar no *link* do órgão no qual será feito o cadastro.

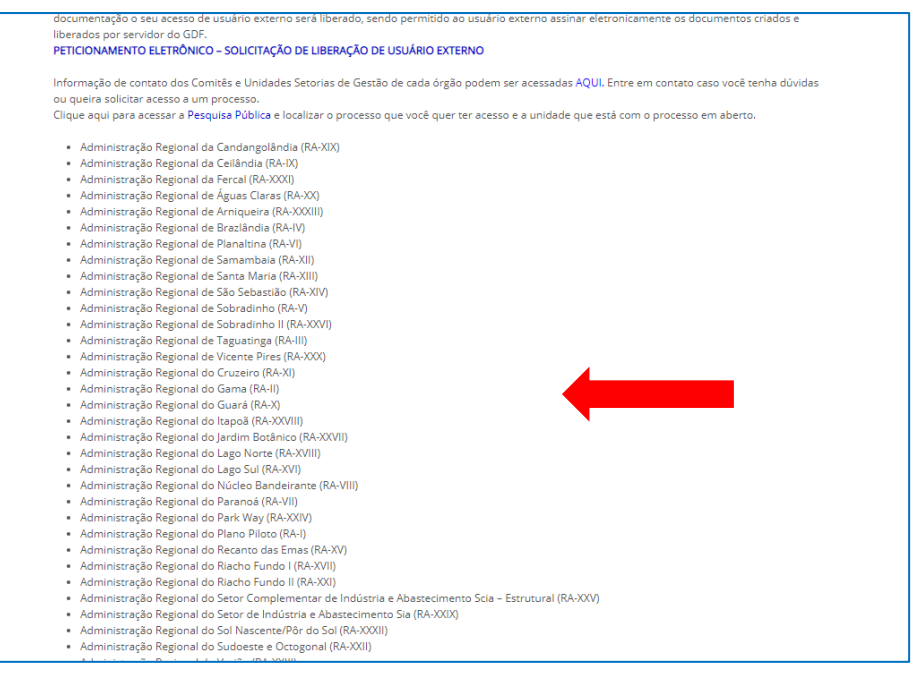

Figura 2-Imagem de destaque da tela de seleção do órgão de cadastro

4. O sistema exibirá a tela de acesso para usuários externos. Clicar no *link* Clique aqui se você ainda não está cadastrado.

| Acesso para Usuários Externos |
|-------------------------------|
| E-mail:                       |
| Senha:                        |
| Confirma Esqueci minha senha  |
|                               |

Figura 3-Tela de acesso ao ambiente de usuário externo, uma seta indica o link "Clique aqui se você ainda não está cadastrado"

5. Ler e depois clicar no *link* **Clique aqui para continuar**:

### SECRETARIA DE ESTADO DE PLANEJAMENTO, ORÇAMENTO E GESTÃO DO DISTRITO FEDERAL

#### sei.

#### Cadastro de Usuário Externo

Cadastro destinado a usuários externos que participem de processos administrativos junto ao Governo do Distrito Federal, independente de vinculação a determinada pessoa jurídica, para fins de peticionamento eletrônico, visualização de processos com restrição de acesso aos interessados e assinatura de contratos, convênios, termos, acordos e outros instrumentos congêneres.

Para que ocorra a liberação do cadastro como Usuário Externo no SEI-GDF, o usuário deverá:

- Preencher o formulário online disponível no link ao final desta página;
- Apresentar-se pessoalmente na Unidade Setorial de Gestão do órgão vinculado ao cadastro;
- Original da <u>Declaração de Concordância e Veracidade</u> preenchida e assinada;
  Documento pessoal que contenha número de CPF, RG e órgão expedidor originais e cópia;
- Caso o usuário seja vinculado a uma pessoa jurídica, deve encaminhar o comprovante de inscrição e situação cadastral no CNPJ disponível no site <u>http://www.receita.fazenda.gov.br</u>.

Poderão ser entregues por terceiros ou enviadas por Correios as cópias autenticadas em cartório dos documentos acima indicados, bem como da declaração com reconhecimento de firma em cartório. Caso a documentação seja enviada por Correios, deve ser endereçada a Unidade Setorial de Gestão do órgão vinculado. O endereço da Unidade Setorial de Gestão pode ser obtido em <u>http://www.portalsei.df.gov.br/category/seigdf/atendimento/</u>.

A realização do cadastro como Usuário Externo no SEI-GDF importará na aceitação de todos os termos e condições que regem o processo eletrônico, com fundamento na legislação que rege o processo eletrônico no Governo do Distrito Federal (GDF), Decreto n.º 36,756 de 16/09/2015 alterado pelo Decreto n.º 37.656 de 23 de agosto de 2016 e Portaria n.º 459 de 25 de anovembro de 2016 e legislações correlatas - admitindo como válida a assinatura eletrônica na modalidade cadastrada (login e senha), tendo como consequência a responsabilidade pelo uso indevido das ações efetuadas, as quais serão passíveis de apuração de responsabilidade civil, penal e administrativa.

Art. 1º. O Sistema Eletrônico de Informações - SEI-GDF estará disponível 24 (vinte e quatro) horas por dia, ininterruptamente, ressalvados os períodos de manutenção do sistema, incluindo a realização de cópia de segurança da infraestrutura de TIC (backup).

Parágrafo único: As manutenções programadas do sistema serão realizadas, preferencialmente, entre 0h de sábado e 22h de domingo, ou entre 0h e 6h dos demais dias da semana.

Art. 2º. Considera-se indisponibilidade do sistema SEI-GDF a falta de oferta ao público externo e interno, diretamente ou por meio de webservice, de qualquer dos seguintes serviços:

I – consulta aos autos digitais;

II – transmissão eletrônica de atos processuais; ou

III - acesso aos documentos eletrônicos.

§ 1º Não caracterizam indisponibilidade as falhas de transmissão de dados entre as estações de trabalho do público externo e a rede de comunicação pública, assim como a impossibilidade técnica que decorra de falhas nos equipamentos ou programas dos usuários.

§ 2° É de responsabilidade do usuário:

I - o acesso ao seu provedor da internet e a configuração do computador utilizado nas transmissões eletrônicas;

II - o acompanhamento do regular recebimento das petições e documentos transmitidos eletronicamente;

Art. 3º. A indisponibilidade definida no artigo anterior será aferida por sistema de métrica de disponibilidade do CeTIC.

§ 1º Os sistemas de métrica de disponibilidade do CeTIC verificarão a disponibilidade dos serviços referidos no art. 2º a intervalos de tempo não superiores a 5 (cinco) minutos.

§ 2º Toda indisponibilidade do sistema será registrada em relatório de interrupções de funcionamento contendo, pelo menos, as seguintes informações:

I – data, hora e minuto de início da indisponibilidade;

II - data, hora e minuto de término da indisponibilidade; e

III - serviços que ficaram indisponíveis.

Art. 4º. Os prazos que vencerem no dia da ocorrência de indisponibilidade de quaisquer dos serviços referidos no art. 2º serão prorrogados para o dia útil seguinte, quando:

I – a indisponibilidade for superior a 60 (sessenta) minutos, ininterruptos ou não, se ocorrida entre 6h00 e 23h00; ou

II - ocorrer indisponibilidade entre 23h00 e 24h00.

§ 1º As indisponibilidades ocorridas entre 0h00 e 6h00 dos dias de expediente e as ocorridas em feriados e finais de semana, a qualquer hora, não produzirão o efeito do caput.

§ 2º Os prazos fixados em hora ou minuto serão prorrogados até às 24h00 do dia útil seguinte quando:

I - ocorrer indisponibilidade superior a 60 (sessenta) minutos, ininterruptos ou não, nas últimas 24 (vinte e quatro) horas do prazo; ou

II - ocorrer indisponibilidade nos 60 (sessenta) minutos anteriores ao seu término.

Art. 5°. O sistema receberá arquivos com tamanho máximo de 1MB e apenas no formato PDF. É obrigatória a digitalização utilizando OCR, modo monocromático (preto e branco) e com resolução de 150dpi.

Observações:

- Para aplicação do OCR, caso não seja nativo da sua impressora, sugerimos o uso do software gratuito "PDF-XChange Viewer". Siga os passos abaixo para instalar o referido software e o pacote de idiomas necessário:
  - Baixar e instalar o software o PDF-XChange Viewer: <u>https://www.trackersoftware.com/product/pdf-xchange-viewer</u> (quando estiver instalando, escolher "Free Version");
  - Baixar e instalar o Pacote de Idiomas "European Languages Pack" para o PDF XChange Viewer: <u>https://www.tracker-software.com/OCRAdditionalLangsEU.zip</u>
- Caso o documento resultante da digitalização esteja superior ao estabelecido no Art. 5°, recomendamos verificar se todos os padrões desse artigo foram atendidos e em caso negativo realizar a aplicação desses padrões. Se mesmo assim ainda não conseguir atingir esse limite, sugerimos a utilização da ferramenta de compressão gratuita "Reduce PDF Size" (http://reducepdfsize.com/).

#### Clique aqui para continuar

Figura 4-Detalhe da tela com link para Clique aqui para continuar

6. Preencher os dados do cadastro, conforme imagem abaixo, informando os dados pessoais e o email/senha para acesso ao SEI-GDF:

| Cadastro de Usuário Externo                                                             |                          |                                  |
|-----------------------------------------------------------------------------------------|--------------------------|----------------------------------|
| Dados Cadastrais                                                                        |                          |                                  |
| Nome do Representante:<br>CPF:<br>Telefone Fixo:                                        | RG:<br>Telefone Celular: | Estrangeiro     Órgão Expedidor: |
| Endereço Residencial:<br>Complemento:                                                   |                          | Bairro:                          |
| País: Estado:<br>Brasil V V                                                             | Cidade:                  | CEP:                             |
| Dados de Autenticação<br>E-mail:<br>Senha (no mínimo 8 caracteres com letras e números) | ]<br>:                   |                                  |
| Confirmar Senha:                                                                        | Digite o código d        | la imagem ao lado                |

Figura 5-Tela de Cadastro de Usuário Externo

6.1. Estrangeiros que precisem se cadastrar como usuário externo, devem marcar a opção **Estrangeiro** e preencher os dados de Número de Passaporte e País de emissão do passaporte, os demais dados solicitados no formulário:

| Dados Cadastrais       |                   |  |
|------------------------|-------------------|--|
| Nome do Representante: |                   |  |
| Número do Passaporte:  | País de Emissão:  |  |
| <br>Telefone Fixo:     | Telefone Celular: |  |
|                        |                   |  |

Figura 6-Detalhe da Tela de Cadastro do Usuário - Cadastro de Cidadão Estrangeiro

7. Um e-mail do sistema será encaminhado ao interessado com instruções para liberação do cadastro do usuário externo.

# II. SOLICITAÇÃO DE LIBERAÇÃO DE USUÁRIO EXTERNO

# Após a realização do cadastro, o interessado deverá apresentar a documentação visando a liberação do usuário, nas seguintes modalidades:

### 1. Apresentação da documentação presencialmente

1.1. Comparecer a Unidade Protocolizadora de algum órgão do GDF ou ao órgão ao qual seu cadastro está vinculado e entregar os seguintes documentos:

- 1.1.1. Documento pessoal que contenha número de CPF, RG e órgão expedidor e fotografia originais e cópia.
- 1.1.2. <u>Declaração de Concordância e Veracidade</u>, preenchida e assinada. O modelo desta Declaração será enviado para o e-mail do interessado, após realização do cadastro e encontra-se disponível também no Anexo I deste tutorial.
- 1.1.3. Caso o usuário seja vinculado a uma pessoa jurídica, deve encaminhar o comprovante de inscrição e situação cadastral no CNPJ disponível no *site* <u>http://www.receita.fazenda.gov.br</u>.

#### IMPORTANTE

Poderão ser entregues por terceiros ou enviadas por Correios as cópias autenticadas em cartório dos documentos acima indicados, bem como a declaração com reconhecimento de firma em cartório. Caso a documentação seja enviada por Correios, deve ser endereçada à Unidade Setorial de Gestão do órgão em que realizou o cadastro.

### 2. Envio da documentação via Peticionamento Eletrônico

Caso não seja possível a entrega dos documentos pessoalmente, a documentação poderá ser entregue eletronicamente por meio de <u>Peticionamento eletrônico.</u>

Para isso, o usuário deverá seguir os passos detalhados no <u>Item IV</u> deste manual, qual seja o acesso ao Sistema de Peticionamento para preenchimento do formulário, anexação do documento de identificação e envio da solicitação de liberação do usuário externo.

Para o encaminhamento por peticionamento eletrônico, os documentos pessoais devem ser digitalizados em arquivo único no formato PDF, e caso seja necessário, deve ser salvo o comprovante de inscrição e situação cadastral do CNPJ, também em formato PDF.

Para o acesso, o usuário deve estar cadastrado na plataforma gov.br, conforme detalhado no <u>Item III</u> deste manual.

# **ATENÇÃO**

O cadastro de usuário externo não concede acesso a qualquer processo do SEI-GDF, mesmo aqueles públicos ou que o usuário externo conste como parte interessada. O usuário externo só terá acesso aos processos mediante concessão de acesso, que é uma ação executada por usuário do SEI, com permissão de acesso na unidade responsável pela análise da demanda.

# III. PREPARAÇÃO PARA O PETICIONAMENTO – CADASTRO NA PLATAFORMA GOV.BR

1. Para realização do **Peticionamento – Liberação de Usuário Externo** o requerente deverá possuir cadastro prévio na plataforma <u>gov.br - Conta de acesso única do Governo</u>, meio de acesso digital do usuário aos serviços públicos digitais, a exemplo do "Meu INSS" e do "SNE – Sistema de Notificação Eletrônica".

**2.** O cadastro na plataforma **gov.br** é realizado exclusivamente em meio digital, sem a necessidade de realizar confirmação ou apresentação de documentos presencialmente.

**3.** Caso o requerente já possua cadastro na plataforma, poderá seguir para o tópico seguinte -IV. PETICIONAMENTO – SOLICITAÇÃO DE LIBERAÇÃO DE USUÁRIO EXTERNO.

**4.** Para criar uma conta de acesso ao **gov.br**, o requerente deverá acessar o sítio <u>https://sso.acesso.gov.br/login</u> e clicar na opção **Crie sua conta:** 

| govbr  | ACESSO À INFORMAÇÃO PARTICIPE LEGISLAÇÃ                                                                                                    | O ÓRGÃOS DO GOVERNO 😤 |
|--------|----------------------------------------------------------------------------------------------------|-----------------------|
| gov.br |                                                                                                    | ALTO CONTRASTE        |
|        | <b>Governo</b><br>Conta de acesso única do Governo                                                                                                    |                       |
|        |                                                                                                    |                       |
|        | Conta Certificado Digital Certificado em nuvem                                                                                                    |                       |
|        | Dúvidas frequentes r.º                                                                                                    |                       |
|        | Contraction of the second second seco |                       |

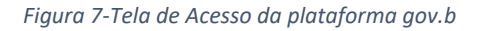

5. Tenha em mãos **um documento de identidade, número do CPF, nome completo, e-mail e número do celular** para preenchimento do formulário de Cadastro, conforme a seguir:

| govbr                                                                                   | ACESSO À INFORMAÇÃO PARTICIPE LEGISLAÇÃO ÓRGÃOS DO GOVERNO 😚                                           |
|-----------------------------------------------------------------------------------------|----------------------------------------------------------------------------------------------------|
| govbr                                                                                   |                                                                                                    |
| > Cadastro > Dados Pessoais                                                             |                                                                                                    |
| Cadastro                                                                                |                                                                                                    |
| Dados Pessoais Validar Dados                                                            | Habilitar Cadastro Cadastrar Senha                                                                     |
| <b>₽</b> a.                                                                             |                                                                                                    |
| Digite seu CPF, nome completo, telefone e e-mail no formulário abaixo:                  | Você também pode se cadastrar por meio do Internet Banking ou Certificado<br>Digital Padrão ICP-Brasil |
| CPF                                                                                     | ו · · · · · · · · · · · · · · · · · · ·                                                                |
| Nome completo                                                                           | Se você possui conta bancária, crie sua conta por meio do Internet                                     |
| Telefone celular para receber SMS                                                       | Veja o passo                                                                                           |
| E-mail                                                                                  |                                                                                                    |
| Atenção: O telefone celular e o e-mail garantem maior segurança na gestão da sua conta. | Se você já possui certificado digital, conecte seu token no computador e                               |
| Não sou um robô                                                                         | ( O ) Q que é certificado digital?                                                                     |
| reCAPTCHA<br>Privacidade - Terriso                                                      | Como obter o certificado digital?                                                                      |
| Eu aceito os Termos de Uso e Política de Privacidade                                    | Se você já possui certificado digital em nuvem (sem a necessidade do                                   |
| CONTINUAR C d.                                                                          | ( c token), clique na imagem ao lado.<br>O que é Certificado em Nuvem?                                 |
|                                                                                         | Como obter o Certificado em Nuvem?                                                                     |

Figura 8-Tela de cadastro da plataforma gov.br

**a. Digite seu CPF, nome completo, telefone e e-mail:** preencha o formulário informando o CPF, nome completo, telefone celular para recebimento de SMS e *e-mail*. "Não sou um robô - reCaptcha:" marque a opção **Não sou robô**.

**b.** Termos de Uso e Política de Privacidade: leia os Termos de Uso e Política de Privacidade e marque a opção Eu aceito os Termos de Uso e Política de Privacidade.

c. Continuar: clique no botão Continuar para prosseguir com o Cadastro.

**6.** O sistema apresentará perguntas para validação dos dados informados. Selecione as opções corretas e clique no botão **Continuar** para prosseguir com o Cadastro.

| govbr                                             |                        |                    | ALTO CONTRASTE  |
|---------------------------------------------------|------------------------|--------------------|-----------------|
| Cadastro > Validar Dados                          |                        |                    |                 |
| Cadastro                                          |                        |                    |                 |
| Dados Pessoais                                    | Validar Dados          | Habilitar Cadastro | Cadastrar Senha |
| Para validarmos os dados que você enviou, respond | a às perguntas abaixo: |                    |                 |
| CARMEZINDA ERICA JENNY HULDA                      | TEODORA ROMINA MAMAE   |                    |                 |
| Qual é o seu mês de nascimento?                   |                        |                    |                 |
| 3 5 1 4 8 2 7                                     |                        |                    |                 |
| CANCELAR CONTINUAR                                | $\langle \neg$         |                    |                 |
|                                                   |                        |                    |                 |

Figura 9-Tela de validação de dados da plataforma gov.br

**7.** Após a verificação das respostas, a Plataforma enviará uma mensagem para e-mail ou para número do celular para validação do **Cadastro**:

| Cadastro                                                                                                    |                                                                            |                    |
|----------------------------------------------------------------------------------------------------|----------------------------------------------------------------------------|--------------------|
| Dados Pessoais                                                                                                    | Validar Dados                                                              | Habilitar Cadastro |
| Serà enviado um pedido de confirmação de cadastro<br>Por e-mail<br>Seu e-mail <b>"h''''''' @gma''''''</b> receberá um link para | para o e-mail abaixo. Por favor confirme-o antes o<br>criação da sua senha | de prosseguir : a. |
| Por SMS<br>Você receberá um número para validação da sua con                                                                    | nta                                                                        |                    |
|                                                                                                    | <b>д</b> b.                                                                |                    |

Figura 10-Tela do pedido de confirmação de dados da plataforma gov.br

**a. Será enviado um pedido de confirmação de cadastro:** selecione a opção de envio "Por e-mail" ou a opção "Por SMS" para envio do código de confirmação.

b. Continuar: clique no botão Continuar para prosseguir com o Cadastro.

**8.** Caso tenha escolhido a opção **Por e-mail**, abra o e-mail cadastrado e **clique no link enviado** (confira na caixa de spam caso não esteja na caixa de entrada):

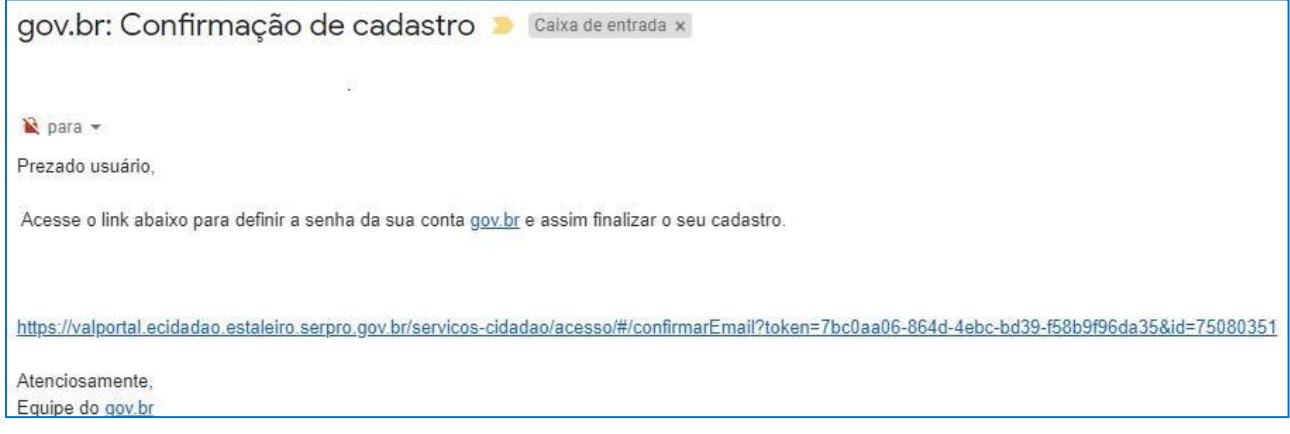

Figura 11-Exemplo do e-mail de confirmação de cadastro

**9.** Caso tenha escolhido a opção do **Por SMS**, conferir a mensagem recebida no número de telefone celular informado, digitar o código recebido no campo **Código de validação recebido via SMS** e clicar no botão **Validar Cadastro**.

| Cadastro                                                                                                    |                                             |                    |
|----------------------------------------------------------------------------------------------------|---------------------------------------------|--------------------|
| Dados Pessoais                                                                                                    | Validar Dados                               | Habilitar Cadastro |
| Código de validação enviado com sucesso!<br>Enviamos um código de validação via SMS para o telefone<br>Informe o código de validação, recebido abaixo: | para que você possa validar o seu cadastro. | Û                  |
| Código de Validação recebido via SMS CANCELAR VALIDAR CADASTRO NÃ                                                                                      | LO RECEBI O SMS                             |                    |

Figura 12-tela de validar cadastro com código recebido

**10.** A próxima etapa consistirá na **criação da senha de acesso**. Informe uma senha de no mínimo 8 (oito) caracteres no campo **Nova senha**, repita esta senha no campo **Repita a senha** e clique no botão **Criar senha** para finalização do **Cadastro**:

| Cadastro > Dados Pessoais |               |
|---------------------------|---------------|
|                           | Validar Dados |
| Crie sua senha            | <u>۲</u>      |
| Nova senha                | ۲             |
|                           |               |

Figura 13-Tela de criação de senha

**11.** Em caso de dúvidas ou acesso a outras informações sobre a plataforma gov.br acesse o sítio **FAQ** *Login* **Único** (<u>http://faq-login-unico.servicos.gov.br/en/latest/index.html</u>).

### IV. PETICIONAMENTO ELETRÔNICO - SOLICITAÇÃO DE LIBERAÇÃO DE USUÁRIO EXTERNO

1. Para acessar o Peticionamento – Liberação de Usuário Externo, digitar o endereço: <u>http://www.portalsei.df.gov.br/</u>, clicar no botão USUÁRIO EXTERNO e clicar no *link* LIBERAÇÃO DE USUÁRIO EXTERNO. O requerente será redirecionado para o sítio <u>Sistema de Peticionamento Eletrônico.</u>

2. Para realizar o peticionamento o requerente deverá estar cadastrado no portal Gov.br, caso não esteja, siga os passos do item III. PREPARAÇÃO PARA O PETICIONAMENTO – CADASTRO NA PLATAFORMA gov.br, disponível neste manual.

| Trampanência Ovandoria Acesso à Informação Dalino Oficial Agência Brasilia Portal do Governo de Brasilia |                        |
|----------------------------------------------------------------------------------------------------|------------------------|
| Secretaria de Economia do Distrito Federal                                                               | Faler com a Secretaria |
| E tempo de isjan 🤗 GDF                                                                                   |                        |
|                                                                                                    |                        |
| Sistema de Peticionamento Eletrônico                                                                     |                        |

#### 3. Clique no botão Entrar com gov.br

Figura 14-Tela de acesso da plataforma gov.br

#### 4. Informe o número do seu CPF e clique em **PRÓXIMA**.

| goubr | Αστεικό Αιντονικούζο εννεποιητές μεταικυλογό διακλοίς το κοντεικό 🖗 |
|-------|---------------------------------------------------------------------|
| govbr |                                                                     |
|       | govbr<br>Conta de acesso única do Governo                           |
|       | Informe o seu CPF Digite seu CPF FICTORIA                           |
|       | Crie sua conta                                                      |
|       | Dificuldade com sua conta?<br>Doctas frequentes cf                  |

Figura 15-tella de acesso da plataforma gov.br, campo para informar CPF

5. Informe sua senha e clique em ENTRAR

| jovbr  | ACESSO À INFORMAÇÃO PARTICIPE                                                                        | LEOSLAÇÃO ÓRGÃOS DO GOVERNO 😤 |
|--------|----------------------------------------------------------------------------------------------------|-------------------------------|
| gov.br |                                                                                                    | C ALTO CONTRASTE              |
|        |                                                                                                    |                               |
|        | <b>gov.br</b><br>Informe a sua senha                                                                 |                               |
|        |                                                                                                    | ···                           |
|        | ENTRAR                                                                                               |                               |
|        | Esqueci minha senha Entrar com outro usuário<br>Dificuldade com sua conta?<br>Dúxidas frequentes col |                               |

Figura 16-Tela de acesso da plataforma gov.br, campo para informar senha

**6.** O requerente deverá autorizar o uso de dados pessoais para validação do acesso ao Sistema de Peticionamento. Clique em **AUTORIZAR**:

| your                                                                                                    |                                                                                                    | 080 * |
|----------------------------------------------------------------------------------------------------|----------------------------------------------------------------------------------------------------|-------|
| govbr                                                                                                    | O ALIO CONTINUTE                                                                                                    |       |
|                                                                                                    | Autorização de uso de dados pessoais                                                                                                    |       |
|                                                                                                    | Serviço: SEEC - SISPE                                                                                                    |       |
| Este serviço precisa utilizar as segu<br>Utilizar sua identidade gov br<br>Seu nome e foto<br>Seu endereço de e-mail valid<br>Seu número de telefone valid<br>A partir da sua aprovação, a aplicaç<br>política de privacidade. | intes informações pessoais do seu cadastro:<br>ado no govbr<br>ado no govbr<br>ao acima mencionada e a plataforma govbr utilizarão as informações listadas acima, respeitando <u>os termos de uso e a</u> |       |
|                                                                                                    | 1117                                                                                                    |       |

Figura 17-Tela de autorização de uso de dados pessoais do sistema SISPE

**7.** Ao autorizar será redirecionado para o formulário de **Peticionamento**, que deverá ser preenchido com os dados pessoais do requerente:

| Título           | l krušnja Evternov Solivitarišo de Liberanišo de Carlastro ao SELEGDE                                                                                                    |
|------------------|----------------------------------------------------------------------------------------------------|
| Descrição        | Cadastro destinado en concuso de concuso de concuso de origina de la concuso de concuso de concuso de concuso de<br>Cadastro destinado a liberação de usuários externos que participem de processos administrativos junto ao Governo do Distrito Federal, independente de vinculaç<br>determinada pessoa jurídica, para fins de assinatura de contratos, convênios, termos, acordos e outros instrumentos congêneres. |
| Órrőa            | Público alvo: Novos usuários que se cadastraram como usuários externos.                                                                                                    |
| Orgao            | Secletaria de Estado de Economia do Distilio Federal                                                                                                    |
| Nome completo: * | a.                                                                                                    |

Figura 18-Tela do peticionamento

- a. Nome completo: informe o nome completo conforme documento de identificação;
- **b. Estrangeiro**: clique **Sim** se for estrangeiro, ou **Não** caso seja brasileiro;
- c. CPF: informe o CPF

| Sistema de Peticionamento Eletrônico | Solicitações Novo Peticionamento | 🔳 Janaína Ferreira De |
|--------------------------------------|----------------------------------|-----------------------|
| RG: *                                |                                  | d.                    |
| Órgão Expedidor: (Sigla/UF) *        |                                  | e.                    |
| Telefone Fixo:                       | f.                               |                       |
| Telefone Celular:                    | g.                               |                       |
| Endereço Residencial: *              |                                  | h.                    |
| Bairro:                              |                                  | i.                    |
| Cidade: *                            |                                  | i                     |

Figura 19-continuação da tela do peticionamento

- d. RG: informe o número do Registro Geral;
- e. Órgão Expedidor: (Sigla/UF) informe o órgão expedidor e a Unidade de Federação;
- f. Telefone Fixo: informe um número de telefone fixo;
- g. Telefone Celular: informe um número de telefone celular;
- h. Endereço Residencial: informe o endereço residencial;
- i. Bairro: informe o bairro do endereço residencial;
- j. Cidade: informe a cidade em que reside;

| 🔜 Sistema de Peticionamento Eletrônico Solicitações Novo Peticionamento                                         | 🔳 Janaína Ferreira De Sousa 🔅 |
|----------------------------------------------------------------------------------------------------|-------------------------------|
| UF *<br>AC; AL; AP; AM; BA; CE; DP; ES; GO; MA; MT; MS; MG; PA; PB; PF; PI; RJ; RN; RS; RO; RR; SC; SP; SE; TO; | k.                            |
| Pais: *                                                                                                    | 1.                            |
| CEP: * m.                                                                                                    |                               |
| 6-mail: *                                                                                                    | 'n.                           |
| Sim Não                                                                                                    |                               |
| CNPJ da empresa:                                                                                                |                               |

Figura 20-Continuação da tela do peticionamento

- k. UF: informe a Unidade de Federação;
- I. País: informe o País;
- **m. CEP**: informe o CEP;
- n. E-mail: informe o endereço de e-mail;
- o. Representante de Empresa: informe se é representante de empresa;
- **p. CNPJ**: informe o CNPJ da empresa.

#### 8. Após preencher os dados, ler e selecionar o item Li e concordo com o termo apresentado:

| ECI | LARAÇÃO DE CONCORDANCIA E VERACIDADE *                                                                                                    |
|-----|----------------------------------------------------------------------------------------------------|
|     | Declaro que aceito as condições que disciplinam o processo eletrônico, com fundamento na legislação que rege o processo eletrônico no Governo do Distrito Federal (GDF),<br>Decreto n.º 36.756 de 16/09/2015 alterado pelo Decreto n.º 37.565 de 23 de agosto de 2016 e Portaria n.º 459 de 25 de novembro de 2016 e legislações correlatas - admitindo como<br>válida a assinatura eletrônica na modalidade cadastrada (login e senha), tendo como consequência a responsabilidade pelo uso indevido das ações efetuadas, as quais serão passíveis de<br>apuração de responsabilidade civil, penal e administrativa. Declaro, ainda, que o endereço informado referente ao meu domicílio é verdadeiro e que são de minha exclusiva<br>responsabilidade: |
| Ì   | l, o sigilo da senha de acesso, não sendo oponível, em qualquer hipótese, alegação de uso indevido;                                                                                                    |
| į   | II. as condições de minha rede de comunicação, o acesso a meu provedor de internet e a configuração do computador utilizado nas transações eletrônicas;                                                                                                    |
| -   | III, a conformidade entre os dados informados no formulário eletrônico de peticionamento e aqueles contidos no documento protocolizado, incluindo o preenchimento dos<br>campos obrigatórios e anexação dos documentos essenciais e complementares;                                                                                                    |
|     | IV. a confecção da petição e dos documentos digitais em conformidade com os requisitos estabelecidos pelo sistema, no que se refere ao formato e ao tamanho dos arquivos transmitivo eletronicamente;                                                                                                    |
| 1   | V. a conservação dos originais em papel de documentos digitalizados enviados por meio de peticionamento eletrônico, para que, caso solicitado, sejam apresentados ao Governo do<br>Distrito Federal (GDF) para qualquer tipo de conferência;                                                                                                    |
| 1   | VI. a verificação, por meio do recibo eletrônico de protocolo, do recebimento das petições e dos documentos transmitidos<br>eletronicamente;                                                                                                    |
| 1   | VII. a observância dos fusos horários existentes no Brasil, para fins de contagem e cumprimento de prazo processual, tendo sempre por referência o horário oficial de Brasilia;                                                                                                    |
| 1   | VIII. a observância dos períodos de manutenção programada ou qualquer outro tipo de indisponibilidade do sistema;                                                                                                    |
| ġ   | IX. a consulta periódica ao módulo Usuário Externo do SEI-GDF para acompanhamento do regular recebimento das petições e documentos transmitidos eletronicamente;                                                                                                    |
|     | X. o acesso a o endereço eletrônico http://www.portalsei.df.gov.br/ para obter demais orientações sobre como utilizar a área destinada ao usuário externo do<br>SEI-GDF, avisos de manutenções e paradas, recomendações e regulamentações acerca do sistema.<br>—                                                                                                    |
|     |                                                                                                    |

**9.** Em seguida o requerente deverá anexar os documentos exigidos para liberação do cadastro de usuário externo, clicando em **Anexar documento**:

| Documentos Anexa | dos           |
|------------------|---------------|
| Arquivo 🗢        | Tipo de Anexo |
| Nenhum resultado |               |
| Nexar documento  | Peticionar    |

Figura 22-Detalhe da tela de anexar documento

#### **10.** Selecione o **tipo do documento** a ser anexado:

| Anexo                          | ×      |
|--------------------------------|--------|
| -selecione o tipo de anexo     | ~      |
| Selecione o arquivo            | Anexar |
| Apenas arquivos no formato PDF |        |

Figura 23-Detalhe da tela de anexar documento

#### **11.** Selecione **Documento de identificação**.

| Anexo                      |   |
|----------------------------|---|
|                            | × |
| -selecione o tipo de anexo | ~ |
| -selecione o tipo de anexo |   |
| Documento de Identificação |   |

Figura 24-Detalhe da tela de anexar documento

**12.** Clique em **Selecione o arquivo** para anexar o arquivo correspondente ao documento de identificação (**o documento deverá conter foto, RG e CPF para ser válido**):

| Anexo                      | 3      |
|----------------------------|--------|
| Documento de Identificação | ~      |
| Selecione o arquivo        | Anexar |

Figura 25-Detalhe da tela de anexar documento

**13.** Durante o procedimento de anexar documentos, o sistema exibe uma listagem com o arquivo inserido na coluna **Arquivo** e com o tipo do anexo na coluna **Tipo de Anexo**. Caso tenha selecionado o arquivo incorreto, para excluir um arquivo, clique no  $\Box$ 

| Documentos Anexados               |                               |   |
|-----------------------------------|-------------------------------|---|
| Arquivo 🗢                         | Tipo de Anexo                 |   |
| Documento de identificação_RG.pdf | Documento de<br>Identificação | Θ |

Figura 26-Detalhe da tela de anexar documento

**14.** Caso o usuário seja vinculado a uma pessoa jurídica, deve anexar também o comprovante de inscrição e situação cadastral no CNPJ, disponível no *site* <u>http://www.receita.fazenda.gov.br</u>.

**15.** Após inclusão de documentos, clique em **Peticionar** para encaminhar o formulário de peticionamento com o(s) documento(s) anexado(s):

| Documentos Anexados               |                                 |
|-----------------------------------|---------------------------------|
| Arquivo ≑                         | Tipo de Anexo                   |
| Documento de identificação_RG.pdf | Documento de 🕞<br>Identificação |
| Anexar documento     Peticio      | har                             |

Figura 27-Detalhe da tela com o botão peticionar

#### **16.** Será solicitada a confirmação do Peticionamento. Clique em "**OK**" para Confirmar

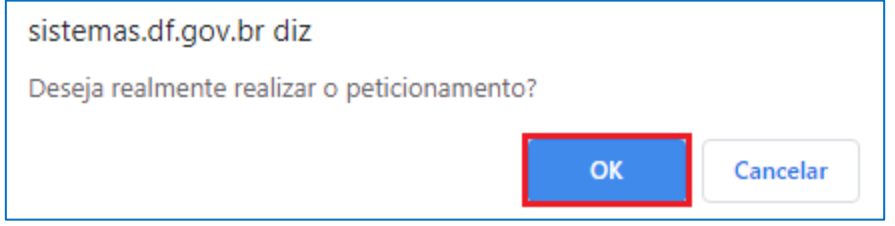

Figura 28-Detalhe da tela de confirmação do peticionamento

#### 17. Aguardar, permanecendo na tela, até que o Peticionamento seja finalizado.

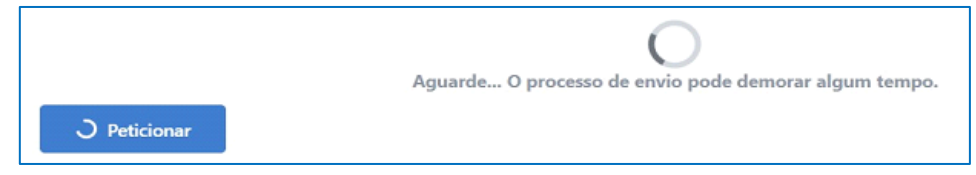

Figura 29-Detalhe da tela de confirmação do peticionamento

**18.** Finalizado o envio, o sistema voltará para a tela inicial de **Solicitações**, apresentará uma mensagem de **confirmação de envio do Peticionamento** e enviará o comprovante de envio do peticionamento para o e-mail cadastrado na plataforma **gov.br**. A partir dessa tela também será possível o *download* do comprovante de envio através do botão

| Sistema de Peticionamento Eletrônico Solicitações Novo Peticionamento    |                                                                | 🔔 João Tomé Pinto                          | de Souza Palhares de Blá |
|--------------------------------------------------------------------------|----------------------------------------------------------------|--------------------------------------------|--------------------------|
|                                                                          | Aviso                                                          |                                            |                          |
| rt. 1º É de responsabilidade do usuário:                                 |                                                                |                                            |                          |
| - o acesso ao seu provedor da internet e a configuração do computad      | or utilizado nas transmissões eletrônicas;                     |                                            |                          |
| - o acompanhamento do regular recebimento das petições e docume          | ntos transmitidos eletronicamente;                             |                                            |                          |
| rt. 2º. Os prazos que vencerem no dia da ocorrência de indisponibilida   | de de quaisquer dos serviços serão prorrogados para o dia ú    | til seguinte, guando:                      |                          |
| - a indisponibilidade for superior a 60 (sessenta) minutos, ininterrupto | s ou não, se ocorrida entre 6h00 e 23h00: ou                   |                                            |                          |
| - ocorrer indisponibilidade entre 23h00 e 24h00.                         |                                                                |                                            |                          |
| 1º As indisponibilidades ocorridas entre 0h00 e 6h00 dos dias de expe    | ediente e as ocorridas em feriados e finais de semana, a qualo | quer hora, não produzirão o efeito do capu | it.                      |
|                                                                          |                                                                |                                            |                          |
| ste é o Sistema de Peticionamento do GDF.                                |                                                                |                                            |                          |
| ara acompanhar o andamento de seus peticionamentos já enviados, cl       | ique no número do processo abaixo.                             |                                            |                          |
| lique em Novo Peticionamento para enviar um novo peticionamento o        | ou requerimento.                                               |                                            |                          |
|                                                                          |                                                                |                                            |                          |
| Q. Usuário                                                               |                                                                |                                            |                          |
|                                                                          |                                                                |                                            |                          |
|                                                                          |                                                                |                                            |                          |
| Solicitação 🗘                                                            | N° do processo SEI \$                                          | Data do Envio                              |                          |
|                                                                          |                                                                |                                            | -                        |
| Usuário Externo: Solicitação de Acesso ao SEI-GDF                        | 00099-00000377/2020-41                                         | 26/03/2020                                 | ے د                      |
|                                                                          |                                                                |                                            |                          |
|                                                                          |                                                                |                                            |                          |

Figura 30-Tela de confirmação de envio do peticionamento

a. Baixar Comprovante de Envio: a baixa do comprovante de envio do peticionamento poderá ser realizada através do botão 📩. O arquivo será baixado para o dispositivo eletrônico, em formato PDF, conforme exemplo abaixo:

| GOVERNO DO DISTRITO FEDERAL                                                                               |
|----------------------------------------------------------------------------------------------------|
| SISTEMA DE PETICIONAMENTO ELETRÔNICO                                                                      |
|                                                                                                    |
| SOLICITANTE                                                                                               |
| Nome                                                                                                    |
| CPF: ***.***.070-42                                                                                       |
| SOLICITAÇÃO                                                                                               |
| Número do processo: 00099-00000377/2020-41                                                                |
| Tipo de requerimento: Usuário Externo: Solicitação de Acesso ao SEI-GDF                                   |
| Descrição: Cadastro destinado a usuários externos que participem de processos administrativos junto ao    |
| Governo do Distrito Federal, independente de vinculação a determinada pessoa jurídica, para fins de       |
| peticionamento eletrônico, visualização de processos com restrição de acesso aos interessados e assinatur |
| de contratos, convênios, termos, acordos e outros instrumentos congêneres.Público Alvo: Novo usuários     |
| Pré-requisito: Cadastro como "Usuário Externo" no http://www.portalsei.df.gov.br/usuario-externo/.        |
| Data do envio: 26/03/2020 09:08:31                                                                        |
| Órgão: Secretaria de Estado de Economia do Distrito Federal                                               |
| Localização: Gabinete                                                                                     |
| Protocolo de envio SPE: 396729.26032020.090836                                                            |
|                                                                                                    |
|                                                                                                    |
|                                                                                                    |
|                                                                                                    |
|                                                                                                    |
| · · · · · · · · · · · · · · · · · · ·                                                                     |
|                                                                                                    |
|                                                                                                    |
| 自然的建筑在新台湾                                                                                                 |
|                                                                                                    |
| Para validar aponte a câmera do telefone para QR Code.                                                    |
|                                                                                                    |

Figura 31-Comprovante do envio do peticionamento

**b.** Mensagem de Confirmação de Envio do Peticionamento: o sistema apresentará uma mensagem de Solicitação enviada com sucesso:

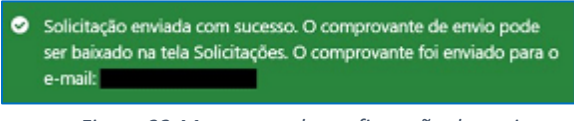

Figura 32-Mensagem de confirmação de envio

**c.** Além da informação de envio do comprovante para o e-mail cadastrado na plataforma **gov.br**. o email será enviado através do remetente <u>noreply@gdfnet.df.gov.br</u>, com o Comprovante anexado em formato PDF, conforme abaixo:

| s Sistemas GDF  |                                                                                                    | 8 * *      |
|-----------------|----------------------------------------------------------------------------------------------------|------------|
| Park .          |                                                                                                    | Hope T1:79 |
| usilan arexo    |                                                                                                    |            |
|                 | GOVERNO DO DISTRITO PEDERAL<br>Sistema de Pelicionamento Eletrónico                                                                                           |            |
|                 | Prezado(a)<br>Segue em anexo o seu comprovante do envío de pelição no Sistema de Peticionamento<br>Eletrónico do Distrito Federal, enviado na data 01/03/2020 |            |
|                 | finner a son                                                                                                    |            |
| Mexa            |                                                                                                    |            |
| Comprovance pdf |                                                                                                    |            |
| a kok           |                                                                                                    |            |

Figura 33-Mensagem recebida no e-mail com o comprovante do peticionamento

**19.** Para acompanhar as propostas submetidas, acesse novamente o Sistema de Peticionamento Eletrônico (vide item III. PETICIONAMENTO – SOLICITAÇÃO DE LIBERAÇÃO DE USUÁRIO EXTERNO, passos 1 a 6) e clique no botão **Solicitações**.

**20.** Será exibida uma listagem com todas as propostas encaminhadas, o tipo de Solicitação, o n° do processo SEI respectivo, a Data do Envio e ações possíveis:

|                                                                                                    | Aviso                                                                                                    |
|----------------------------------------------------------------------------------------------------|----------------------------------------------------------------------------------------------------|
| t. 1º É de responsabilidade do usuário:                                                                                                    |                                                                                                    |
| o acesso ao seu provedor da internet e a configuração do computado                                                                                                    | or utilizado nas transmissões eletrônicas:                                                                |
| <ul> <li>o acompanhamento do regular recebimento das petições e documento</li> </ul>                                                                                                    | ntos transmitidos eletronicamente;                                                                        |
| t. 2º. Os prazos que vencerem no dia da ocorrência de indisponibilidad                                                                                                    | de de quaisquer dos serviços serão prorrogados para o dia útil seguinte, quando:                          |
| a indisponibilidade for superior a 60 (sessenta) minutos, ininterruptos                                                                                                    | s ou não, se ocorrida entre 6h00 e 23h00; ou                                                              |
| - ocorrer indisponibilidade entre 23h00 e 24h00.                                                                                                    |                                                                                                    |
| ° As indisponibilidades ocorridas entre 0h00 e 6h00 dos dias de expe                                                                                                    | idiente e as ocorridas em feriados e finais de semana, a qualquer hora, não produzirão o efeito do caput. |
| ie é o Sistema de Peticionamento do GDF.<br>ra acompanhar o andamento de seus peticionamentos já enviados, cli<br>que em Novo Peticionamento para enviar um novo peticionamento o                              | ique no número do processo abaixo.<br>u requerimento.                                                     |
| e é o Sistema de Peticionamento do GDF.<br>ra acompanhar o andamento de seus peticionamentos já enviados, di<br>que em Novo Peticionamento para enviar um novo peticionamento o                                | ique no número do processo abaixo.<br>u requerimento.                                                     |
| e é o Sistema de Peticionamento do GDF.<br>ra acompanhar o andamento de seus peticionamentos já enviados, di<br>que em Novo Peticionamento para enviar um novo peticionamento o<br>Q Usuário                   | íque no número do processo abaixo.<br>u requerimento.                                                     |
| te é o Sistema de Peticionamento do GDF.<br>ra acompanhar o andamento de seus peticionamentos já enviados, di<br>que em Novo Peticionamento para enviar um novo peticionamento o<br>Q Usuário                  | ique no número do processo abaixo.<br>u requerimento.                                                     |
| te é o Sistema de Peticionamento do GDF.<br>ra acompanhar o andamento de seus peticionamentos já enviados, di<br>que em Novo Peticionamento para enviar um novo peticionamento o<br>Q Usuário<br>Solicitação ‡ | ique no número do processo abaixo.<br>u requerimento.                                                     |

Figura 34-Tela de confirmação de envio do peticionamento com número do processo

**a.** N° do processo SEI: ao clicar no N° do processo SEI, o sistema redirecionará para a Pesquisa Pública, permitindo o acompanhamento do andamento do processo. Essa pesquisa também está acessível através do Portal SEI-GDF (<u>http://portalsei.df.gov.br/</u>).

**b. Ações:** é possível verificar informações do processo, bem como baixar o comprovante do envio da proposta através dos botões de ações.

Clicando no botão Último andamento do processo <sup>2</sup>, será exibido além do Último andamento do processo, o Número do Processo e em qual(is) Unidade(s) o processo encontra-se aberto.

| Número do Processo:                                     | 00099-00000377/2020-41                              |
|---------------------------------------------------------|-----------------------------------------------------|
| Último andamento do processo                            |                                                     |
| Unidade: SEEC/GAB - Gabinete                            |                                                     |
| Data: 26/03/2020 09:08:07                               |                                                     |
| Descrição do andamento: Processo restrito gerado, Infor | mação Pessoal (Art.33,§1°, I, da Lei nº 4.990/2012) |
| Inidades onde o processo está aberto                    |                                                     |

Figura 35-Tela de verificação do andamento do processo

Através do botão Baixar comprovante de envio de será emitido comprovante em formato PDF.

#### V. ACESSO DO USUÁRIO EXTERNO

**1.** Após a confirmação de liberação do cadastro pela Unidade Setorial de Gestão, o usuário deve realizar os passos de 1 a 3 do Cadastro, preencher os campos E-mail e Senha e clicar no botão **Confirma**.

| SECRETARIA DE ESTADO DE PLANEJAMENTO, ORÇAMENTO E GESTÃO |                                          |
|----------------------------------------------------------|------------------------------------------|
|                                                          |                                          |
|                                                          |                                          |
|                                                          |                                          |
|                                                          | Acesso para Usuàrios Externos<br>E-mail: |
| sei                                                      | Senha:                                   |
|                                                          | Confirma Esqueci minha senha             |
|                                                          |                                          |
|                                                          |                                          |
|                                                          |                                          |

Figura 36-Tela de acesso ambiente de usuário externo

**2.** O sistema exibirá uma tela com o **Controle de Processos** Externos, onde o usuário terá acesso aos Processos e/ou Documentos disponibilizados para acompanhamento, ou seja, visualização do conteúdo, ou para assinatura.

| sei!                            |                                                                                  |                                 |                                       |                                                              | N                                            | lenu 🔋 ᆀ                  |
|---------------------------------|----------------------------------------------------------------------------------|---------------------------------|---------------------------------------|--------------------------------------------------------------|----------------------------------------------|---------------------------|
| Controle de Acessos<br>Externos | Controle de Acessos                                                              | Externos                        |                                       |                                                              |                                              |                           |
| Alterar Senha                   |                                                                                  |                                 |                                       |                                                              |                                              |                           |
|                                 |                                                                                  |                                 |                                       | Lista                                                        | de Acessos Externo                           | s (4 registros):          |
|                                 | Processo                                                                         | Documento                       | Тіро                                  | Lista<br>Liberação                                           | de Acessos Externo<br>Validade               | s (4 registros):<br>Ações |
|                                 | Processo<br>00410-00013250/2017-43                                               | Documento                       | Тіро                                  | Lista<br>Liberação<br>17/05/2017                             | de Acessos Externo<br>Validade<br>25/08/2017 | s (4 registros):<br>Ações |
|                                 | Processo<br>00410-00013250/2017-43<br>00410-00010016/2016                        | Documento<br>0632251            | Tipo<br>Termo de Ciência              | Lista<br>Liberação<br>17/05/2017<br>09/09/2016               | de Acessos Externo<br>Validade<br>25/08/2017 | s (4 registros):<br>Ações |
|                                 | Processo<br>00410-00013250/2017-43<br>00410-00010016/2016<br>00410-00010010/2016 | Documento<br>0632251<br>0631603 | Tipo<br>Termo de Ciência<br>Memorando | Lista<br>Liberação<br>17/05/2017<br>09/09/2016<br>02/09/2016 | de Acessos Externo<br>Validade<br>25/08/2017 | s (4 registros):<br>Ações |

Figura 37-Tela de controle de acessos aos processos pelo usuário externo

# VI. RECUPERAÇÃO DE SENHA DE ACESSO DO USUÁRIO EXTERNO

**1.** Caso o usuário esqueça a senha, deve realizar os passos de 1 a 3 do Cadastro e clicar no botão **Esqueci** minha senha:

| SECRETARIA DE ESTADO DE PLANEJAMENTO, ORÇAMENTO E GESTÃO |                                               |
|----------------------------------------------------------|-----------------------------------------------|
| sei                                                      |                                               |
| Sen                                                      |                                               |
|                                                          |                                               |
|                                                          |                                               |
|                                                          |                                               |
|                                                          |                                               |
|                                                          |                                               |
|                                                          |                                               |
|                                                          |                                               |
|                                                          | Acesso para Usuários Externos                 |
|                                                          | E-mail:                                       |
|                                                          |                                               |
| Sel                                                      | Senha:                                        |
|                                                          |                                               |
|                                                          | Confirma Esqueci minha senha                  |
|                                                          |                                               |
|                                                          | Cilque aqui se voce ainda não esta cadastrado |
|                                                          |                                               |
|                                                          |                                               |
|                                                          |                                               |
|                                                          |                                               |
|                                                          |                                               |
|                                                          |                                               |
|                                                          |                                               |

Figura 38-Tela de acesso do usuário externo - destaque Esqueci minha senha

2. Preencher o campo E-mail e clicar no botão Gerar nova senha:

| SECRETARIA DE ESTADO DE PLANEJAMENTO, ORÇAMENTO E GESTÃO |  |
|----------------------------------------------------------|--|
| Geração de Senha para Usuário Externo                    |  |
| E-mail:                                                  |  |
| Qerar nova senhaVoltar                                   |  |
|                                                          |  |
|                                                          |  |

Figura 39-Tela geração de senha para usuário externo

**3.** O sistema apresentará a mensagem: **Uma nova senha foi gerada e enviada ao e-mail - e-mail informado pelo usuário**;

**4.** O usuário deverá acessar seu e-mail de cadastro para obter a nova senha e realizar o acesso ao sistema.

#### VII - RECUPERAÇÃO DE ACESSO A CONTA GOV.BR

**1.** Para recuperar acesso a conta o interessado deverá acessar a plataforma do gov.br por meio do sítio <u>https://sso.acesso.gov.br/login</u>.

2. Deve-se preencher o campo com o CPF e seguir adiante com a opção **Próximo**:

| Co                | <b>gov.br</b><br>nta de acesso única do Governo |                   |
|-------------------|-------------------------------------------------|-------------------|
| Informe o seu CPF | Digite seu CPF                                  |                   |
|                   | PRÓXIMA                                         | $\langle \rangle$ |
| Crie sua conta    | Acesse com<br>Certificado<br>Digital            |                   |
|                   | Dificuldade com sua conta?                      |                   |

Figura 40- Tela de acesso a plataforma gov.br com prenchimento do CPF

**3.** Para solicitar alteração de senha o atendente deve clicar em **Esqueci minha senha**:

| gov.br                                    |     |
|-------------------------------------------|-----|
| Informe a sua senha                       |     |
|                                           |     |
| Digite sua Senha                          | Ð   |
| ENTRAR                                    |     |
| Esqueci minha senha Entrar com outro usuá | rio |
| Dificuldade com sua conta?                |     |
| Dúvidas frequentes                        |     |

Figura 41-Tela de acesso a plataforma gov.br com destaque ao botão esqueci minha senha

#### 4. Para alteração de senha será exigido o número do CPF:

| govbr           |                        | ACESSO À INFORMAÇÃO PARTICIPE LEGISLAÇÃ | ÓRGĂOS DO GOVERNO 🤗       |  |
|-----------------|------------------------|-----------------------------------------|---------------------------|--|
| govbr           |                        |                                         | O ALTO CONTRASTE 🦪 VUBRAS |  |
| A >>            |                        |                                         |                           |  |
| Redefinir Senha | Confirmar Cadastro     | Recadastrar Senha                       | Recadastro Finalizado     |  |
|                 | Figura 12 Tola para ro | definição de conha                      |                           |  |

Figura 42-Tela para redefinição de senha

- a. CPF: Preencha o formulário informando o CPF.
- b. Não sou um robô reCaptcha: marque a opção Não sou um robô.

c. Continuar: Clique na opção Continuar para prosseguir com a recuperação da senha.

**5.** Após a verificação da resposta, a Plataforma enviará uma mensagem para e-mail ou para número do celular do requerente para **validação do Cadastro**:

|                                                                                                    |                   | AO ÓRGÃOS DO GOVERNO 🧡     |
|----------------------------------------------------------------------------------------------------|-------------------|----------------------------|
| govbr                                                                                                    |                   | C ALTO COMTRASTE 💋 VLIBRAS |
| G > Cadastro > Dados Pessoais                                                                                                    |                   |                            |
| Redefinir Senha                                                                                                    |                   |                            |
| Informe seu CPF Confirmar Cadastro                                                                                                    | Recadastrar Senha | Recadastro Finalizado      |
|                                                                                                    |                   |                            |
| Esqueci minha senha<br>Escolha uma das opções abaixo para receber um pedido de confirmação:<br>© Por e-mail.<br>Seu e-mail. "Receberá um linik para recadastramento de sua senha.<br>© Por SMS | a.                |                            |

Figura 43-tela para redefinição de senha - confirmação de dados

- a. **Escolha uma das opções:** Selecione a opção de envio **Por e-mail** ou **Por SMS** para envio do código de confirmação ou selecione a opção **Prefiro confirmar minha identidade por meio de perguntas sobre dados pessoais, trabalhistas e previdenciários**.
- b. Continuar: Clique na opção Continuar para prosseguir com a recuperação da senha.

**6.** Caso tenha escolhido a opção **Por e-mail**, oriente o requerente a abrir o e-mail cadastrado e **clicar no link enviado** (solicite a conferência na caixa de spam caso não esteja na caixa de entrada):

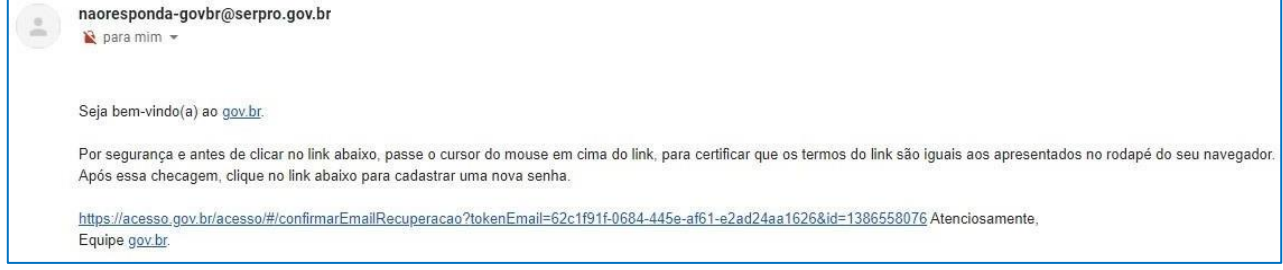

Figura 44-Tela com exemplo de e-mail recebido

7. Caso tenha sido escolhida a opção do **Por SMS**, solicitar que o requerente confira a mensagem recebida no celular informado, após o qual deve ser digitado o código recebido no campo **Código de validação recebido via SMS** e clicar no botão **Reiniciar Senha**.

| gov/br                                                                      |                                      | ACESSO À INFORMAÇÃO | PARTICIPE LEGISLAÇÃO | ÓRGÃOS DO GOVERNO 🤗          |    |
|-----------------------------------------------------------------------------|--------------------------------------|---------------------|----------------------|------------------------------|----|
| govbr                                                                       |                                      |                     |                      | 🛈 ALTO CONTRASTE 🏾 🎜 VLIBRAS |    |
| # >                                                                         |                                      |                     |                      |                              |    |
| Redefinir Senha                                                             |                                      |                     |                      |                              |    |
| Informe seu CPF                                                             | Confirmar Cadastro                   | Recadastr           | ar Senha             | Recadastro Finalizado        |    |
| Código de validação enviado com sucesso!                                    | 4                                    | 7                   |                      |                              | (% |
| Enviamos um código de validação via SMS para o telefone (61) 9 9""-"04 para | a que você possa recuperar sua senha |                     |                      |                              |    |
| Cédine de Validação esceluto adaxo                                          |                                      |                     |                      |                              |    |
|                                                                             |                                      |                     |                      |                              |    |
| HEINICIAN SENNA NACHECERI OSM                                               |                                      |                     |                      |                              |    |

Figura 45-tela de redefinição de senha - informar código de validação

8. Caso tenha sido escolhida a opção **Prefiro confirmar minha identidade por meio de perguntas sobre dados pessoais, trabalhistas e previdenciários**, solicitar que o requerente responda as perguntas sobre suas informações pessoais, em seguida clicar no botão **Continuar.** 

| GOV∲BR                                                                                                    |                             | ACESSO À INFORMAÇÃO | PARTICIPE SERVIÇOS | LEGISLAÇÃO     | ÓRGÃOS DO GOVERNO 🤗 |         |
|----------------------------------------------------------------------------------------------------|-----------------------------|---------------------|--------------------|----------------|---------------------|---------|
| govbr                                                                                                    |                             |                     |                    |                | ALTO CONTRASTE      | 57 VLER |
| Cadastro                                                                                                    |                             |                     |                    |                |                     |         |
| Dados Pessoais                                                                                                  | Validar Dados               | Habilitar Cadastro  |                    | adastrar Senha |                     |         |
| Para validarmos os dados                                                                                        | que você enviou responde ès | nercuntas abaixo    |                    |                |                     |         |
| Em qual das empresas a seguir voc                                                                               | à lá trabalhou?             |                     |                    |                |                     |         |
|                                                                                                    |                             |                     |                    |                | U                   |         |
|                                                                                                    |                             |                     | a.                 |                |                     |         |
|                                                                                                    |                             |                     |                    |                |                     |         |
|                                                                                                    |                             |                     |                    |                |                     |         |
| the second second second second second second second second second second second second second second second se |                             |                     |                    |                |                     |         |

Figura 46-Tela de validação de dados

**a. Em qual das empresas a seguir você já trabalhou:** O atendente deverá selecionar as informações pessoais corretas dentre as opções apresentadas em cada pergunta.

**b. Continuar:** Clique na opção **Continuar** para prosseguir com a recuperação da senha.

9. A próxima etapa consistirá na criação da nova senha de acesso. O Atendente deve solicitar ao requerente que crie uma senha de <u>no mínimo 8 (oito) caracteres</u> e digite no campo **Nova senha**, repita esta senha no campo **Repita a senha** e clique no botão **Criar senha** para **finalização do Cadastro**:

| govbr           |                    | ACESSO À INFORMAÇÃO PARTICIPE LEGISLAÇÃO | ÓRGÃOS DO COVERNO 🏾        |   |
|-----------------|--------------------|------------------------------------------|----------------------------|---|
| govbr           |                    |                                          | 0 ALTO CONTRASTE 灯 VLIBRAS |   |
| * >             |                    |                                          |                            |   |
| Redefinir Senha | Confirmar Cadastro | Recadastrar Senha                        | Recadastro Finalizado      | 9 |

Figura 47-Tela para redefinição de senha

- a. **CPF:** Preencha o formulário informando o CPF.
- b. Nova Senha: Digite uma nova senha.
- c. Repita a senha: Digite novamente a nova senha.
- d. Criar Senha: Para confirmar a nova senha clique em Criar Senha.

**10.** O usuário pode obter o código de acesso ao Acesso gov.br no Internet Banking do seu banco, caso ele possua o serviço. Veja a lista de bancos autorizados e o procedimento a seguir:

Banco do Brasil: Acesse <u>bb.com.br</u> > serviços > previdência social > senha meu INSS > NAI

- Banese: Acesse <u>banese.com.br</u> > Internet Banking Banese > Serviços > Gerar
   Senha Meu INSS NAI
- Banrisul: Acesse <u>banrisul.com.br</u> >Menu Serviços > Criar Código INSS
- Bradesco: Acesse <u>bradesco.com.br</u> >Outros Serviços > Documentos > INSS Cadastrar Código Inicial de Acesso ao Portal Meu INSS (NAI)
- Itaú: Acesse <u>itau.com.br</u> > Previdência > INSS > Cadastrar senha inicial de acesso ao Portal Meu INSS

 Caixa Econômica Federal: Acesse <u>caixa.gov.br/Paginas</u> > Serviço ao Cidadão > INSS > Gerar Código para Serviço INSS

- Santander: Acesse <u>santander.com.br</u> > Outros Produtos > Demais Serviços >
- NAI Núcleo de Autenticação Interbancária
- Sicoob: Acesse <u>sicoob.com.br</u> > Outras opções > Previdência Social > Senha Meu INSS
   > NAI

11. Em caso de dúvidas ou acesso a outras informações sobre a plataforma gov.br acesse o sítio FAQ Login Único (<u>http://faq-login-unico.servicos.gov.br/en/latest/index.html</u>).

**12.** Para realizar alteração da senha o usuário deve logar com suas credenciais no **gov.br** e clicar em **alterar senha** na página principal.

| Minha Área                                | ^       |
|-------------------------------------------|---------|
| Início                                    |         |
| Alterar dados cadastrais                  | s       |
| Alterar senha                             | 3       |
| Obter confiabilidade ca                   | dastral |
| Ver Autorizações de Uso<br>Dados Pessoais | o de    |
| CNPJ                                      |         |
| Sair                                      |         |
| Serviços Do Governo                       | • •     |
| Portal de Serviços                        |         |

Figura 48 -Tela de acesso interna para alterar senha

**13.** O atendente deve preencher os campos para solicitar uma **nova senha**.

| A sessão expir                             | a em : 14:53  |                                              |    |
|--------------------------------------------|---------------|----------------------------------------------|----|
| Minha Área                                 | ~             | Alteração de Senha                           |    |
| Início                                     |               | CPF                                          |    |
| Alterar dados cadastr                      | ais           | ہے ہے                                        |    |
| Alterar senha                              |               | Digite a senha atual                         |    |
| Obter confiabilidade o                     | cadastral     |                                              |    |
| Ver Autorizações de U<br>Dados Pessoais    | Jso de        | Digite a sua senha atual (campo obrigatório) | D  |
| CNPI .                                     |               | Nova senha                                   |    |
| Sair <b>b.</b>                             | $\Rightarrow$ | Digite sua nova senha (campo obrigatório)    | Ø  |
| Serviços Do Gover                          | no 🔨          | Repita a Senha                               |    |
| Portal de Servicos                         |               | Confirme a nova senha (campo obrigatório)    | Ø) |
| 1 - CHUNNER (PERSING AN AREA (A.D. * 1997) |               | <b>^</b>                                     |    |
| d. D                                       | 山 >           | ALTERAR SENHA CANCELAR                       |    |
|                                            |               |                                              |    |

Figura 49-Tela de alteração de senha

- a. Digite a senha atual: Digite sua senha atual.
- **b.** Nova senha: Digite a nova senha.
- c. Repita a senha: Digite a nova senha novamente para confirmar.
- d. Alterar senha: Clique em alterar senha para confirmar a alteração da senha.
- **14.** Uma mensagem de confirmação será exibida.

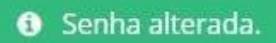

Figura 50-Mensagem de confirmação de senha alterada

## ANEXO I – MODELO DA DECLARAÇÃO DE CONCORDÂNCIA E VERACIDADE

### DECLARAÇÃO DE CONCORDÂNCIA E VERACIDADE

Por meio deste documento e do cadastro como usuário externo no SEI-GDF, eu, \_\_\_\_\_\_, CPF nº \_\_\_\_\_\_, RG nº \_\_\_\_\_\_, RG nº \_\_\_\_\_\_, declaro que aceito as condições que disciplinam o processo eletrônico, com fundamento na legislação que rege o processo eletrônico no Governo do Distrito Federal (GDF), Decreto n.º 36.756 de 16/09/2015 alterado pelo Decreto n.º 37.565 de 23 de agosto de 2016 e Portaria n.º 459 de 25 de novembro de 2016 e legislações correlatas - admitindo como válida a assinatura eletrônica na modalidade cadastrada (*login* e senha), tendo como consequência a responsabilidade pelo uso indevido das ações efetuadas, as quais serão passíveis de apuração de responsabilidade civil, penal e administrativa. Declaro, ainda, que o endereço informado referente ao meu domicílio é verdadeiro e que são de minha exclusiva

I– o sigilo da senha de acesso, não sendo oponível, em qualquer hipótese, alegação de uso indevido;

responsabilidade:

II– as condições de minha rede de comunicação, o acesso a meu provedor de internet e a configuração do computador utilizado nas transações eletrônicas;

III - a conformidade entre os dados informados no formulário eletrônico de peticionamento e aqueles contidos no documento protocolizado, incluindo o preenchimento dos campos obrigatórios e anexação dos documentos essenciais e complementares;

IV - a confecção da petição e dos documentos digitais em conformidade com os requisitos estabelecidos pelo sistema, no que se refere ao formato e ao tamanho dos arquivos transmitidos eletronicamente;

V - a conservação dos originais em papel de documentos digitalizados enviados por meio de peticionamento eletrônico, para que, caso solicitado, sejam apresentados ao Governo do Distrito Federal (GDF) para qualquer tipo de conferência;

VI - a verificação, por meio do recibo eletrônico de protocolo, do recebimento das petições e dos documentos transmitidos eletronicamente;

VII– a observância dos fusos horários existentes no Brasil, para fins de contagem e cumprimento de prazo processual, tendo sempre por referência o horário oficial de Brasília;

VIII – a observância dos períodos de manutenção programada ou qualquer outro tipo de indisponibilidade do sistema;

IX – a consulta periódica ao SEI para acompanhamento do regular recebimento das petições e documentos transmitidos eletronicamente;

X – o acesso ao endereço eletrônico http://www.portalsei.df.gov.br/ para obter demais orientações sobre como utilizar o SEI-GDF, avisos de manutenções e paradas, recomendações e regulamentações acerca da utilização do sistema.

\_\_\_\_\_ (\_\_\_\_), \_\_\_\_ de \_\_\_\_\_ de 20\_\_\_\_.

Assinatura do Usuário (assinar conforme consta no documento de identificação civil apresentado) Para efetivar a liberação do seu *login*, favor procurar a Unidade Setorial de Gestão do órgão vinculado ao seu cadastro portando os seguintes documentos:

• Original da presente Declaração de Concordância e Veracidade, preenchida e assinada;

• Documento pessoal que contenha número de CPF, RG e órgão expedidor – originais e cópia;

• Caso o usuário seja vinculado a uma pessoa jurídica, deve encaminhar o comprovante de inscrição e situação cadastral no CNPJ disponível no site <a href="http://www.receita.fazenda.gov.br">http://www.receita.fazenda.gov.br</a>.

**Observação**: Poderão ser entregues por terceiros ou enviadas por Correios as cópias autenticadas em cartório dos documentos acima indicados, bem como a declaração com reconhecimento de firma em cartório. Caso a documentação seja enviada por Correios, deve ser endereçada à Unidade Setorial de Gestão do órgão vinculado. O endereço da Unidade Setorial de Gestão pode ser obtido em <u>http://www.portalsei.df.gov.br/category/seigdf/atendimento/</u>.